## Setting up job searches and alerts | SMUD Careers Site

To receive notifications when job postings are available on the SMUD Careers site, follow these simple instructions to set up your profile.

1. Go to smud.org/Careers and click on Search for Jobs.

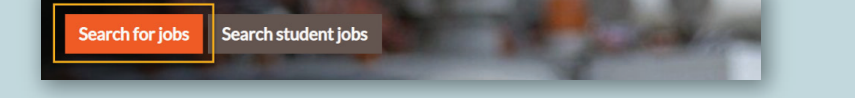

2. Click on Join Talent Community to create an account or Sign In/View Profile using your email address and password if you have an existing account.

| SMUD <sup>®</sup> | Home | Job Categories 🗸 | View All Jobs | Join Talent Community |                       |
|-------------------|------|------------------|---------------|-----------------------|-----------------------|
|                   |      |                  |               |                       | Sign In/ View Profile |

3. Once you are in your Candidate Profile, click on **Options** in the top right-hand corner and choose **Job Alerts**.

| Sign Out | Options $\vee$ | English US (English US) $^{\smallsetminus}$ |
|----------|----------------|---------------------------------------------|
|          | My Profile     |                                             |
| (        | Job Alerts     |                                             |
|          | Settings       |                                             |
|          |                |                                             |

 Click on Create New Job Alert to start setting up a Job Alert. Make sure Receive new job posting notification is check marked.

| Job Alerts                                                    |  |  |  |  |  |
|---------------------------------------------------------------|--|--|--|--|--|
| Receive new job posting notifications                         |  |  |  |  |  |
| Click "Create New Job Alert" to start setting up a Job Alert. |  |  |  |  |  |
| Create New Job Alert                                          |  |  |  |  |  |
| View Profile                                                  |  |  |  |  |  |

- 5. Set up the Job Alert:
  - a. **Search by keyword**: Customize the name of your search by entering a keyword or location. To receive notifications on all jobs, type "Sacramento".
  - b. **Select how often (in days) to receive an alert**: Select how often you want to receive emails regarding SMUD Careers. For example, enter "7" to receive an update every 7 days.
  - c. Expand **Show more options** to limit your search to a specific category or title.
  - d. Click **Preview Alert** to see a preview of your search.
  - e. Click on **Create alert** to set up your customized job alert.

| Preview results for ".                                                              |                        |
|-------------------------------------------------------------------------------------|------------------------|
| Search by keyword                                                                   | Preview Alert<br>Clear |
| Select how often (in days) to receive an alert   ØCreate alert Return to Job Alerts |                        |

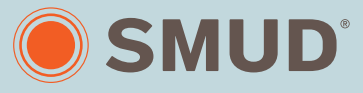

Powering forward. Together.